| Step | Action                                                                                                    | Display                                                                                                    |
|------|----------------------------------------------------------------------------------------------------|----------------------------------------------------------------------------------------------------|
|      | There are six methods to set the stationary base position, organized into 2 categories: From New Position includes<br>Read from GPS, Enter Lat/Long and Enter Grid System Coordinates. The From Known Position tab includes<br>Previously Surveyed Point, Use Local Coordinates and Read From File.<br><b>To use from Known Position you <u>must</u> have Raw (RW5) data associated with the Job.</b>                                                                                                    |                                                                                                    |
|      | From New Position                                                                                                    | From Known Position                                                                                                    |
| 1    | Read From GPS Steps 2-                                                                                                    | 6 Previously Surveyed PointSteps 18-21                                                                                                    |
|      | Enter Lat/Lon Steps 7-1                                                                                                    | 2 Use Local Coordinates Steps 22-27                                                                                                    |
|      | Enter Grid System Coordinates Steps 13-1                                                                                                    | 7 Read From File Steps 28-31                                                                                                    |
| 2    | Read from GPS - This method takes a specified<br>number of GPS readings from the base receiver's<br>autonomous position and uses it as its "true"<br>position. The autonomous position can be off of<br>the actual position by 50 feet. The base will<br>calculate corrections based on this autonomous<br>position.<br>NOTE: This is used when setting up a new base<br>position on a site where GPS has not been<br>previously used. When this setting is used on a site<br>that has actual grid coordinates, a Localization will<br>need to be done to get on that system. The<br>coordinates will look like State Plane Coordinates<br>but are not true to the grid | Base Configuration       X         From New Position       From Known Position         Read From GPS       Enter Lat/Lon         Enter Grid System Coordinates       Enter Grid System Coordinates |
| 3    | <ul> <li>but are not true to the grid.</li> <li>a) Select "Read From GPS"</li> <li>b) Enter in the "Number of Samples"<br/>(epochs) from the receiver's Autonomous<br/>position that you want to read and<br/>average</li> <li>c) Press the "Green Check Mark"</li> </ul>                                                                                                    | Average GPS   Number of Samples:   500   Press OK to read GPS Maximum number of readings: 999                                                                                                    |

| Step | Action                                                                                                    | Display                                                                                                    |
|------|----------------------------------------------------------------------------------------------------|----------------------------------------------------------------------------------------------------|
| 4    | <ul> <li>a) Once the desired number of readings are shot and averaged you will be asked to confirm your Base Setup.</li> <li>b) Press "Yes" to continue with the base Setup or "No" to start the Base Setup again.</li> <li>NOTE: An RTK Broadcast ID is not recommended; if you do use one make sure it is also set in the Rover Setup.</li> <li>"Store in Point List" is new to SurvCE version 5.x and allows the base point to be stored to the coordinate point list. It is recommended to do this.</li> </ul> | Base Configuration         RTK Broadcast ID:       0         Latitude:       N 38°38'51.72911"         Longitude:       W 83°45'44.07849"         Ellipsoid Height:       397.2841         Store in Point List       Continue with Base Setup?         Yes       No |
| 5    | <ul> <li>a) If "Yes" was selected in the previous step you will be asked if you want to save the Base Configuration to a file.</li> <li>b) Press "Yes" to Save the Setup or "No" to continue without saving it.</li> <li>NOTE: It is recommended to save the Base Setup to a file for future use.</li> </ul>                                                                                                    | JOB:BASE CONFIGURATION   File   Equip   Survey   COGO   Road     SurvCE   Base Configuration Successful. Save Settings   to File?   Yes   Yes   Yes   Yes   Peripherals   Sconfigure   About SurvCE                                                                 |
| 6    | <ul> <li>a) If you selected "Yes" to save the Base<br/>Setup to a file you will be asked to name<br/>the file.</li> <li>b) Type in or use the suggested file name<br/>(the name of the Job.ref).</li> <li>Press the "Green Check"</li> <li>NOTE: It is recommended that you use the<br/>suggested name as this makes managing the files<br/>easier.</li> </ul>                                                                                                    | Base Station File   Type:   REF Files   Drive:   C:\Carlson Projects\Data\   Backup     Name:   Base Configuration.ref                                                                                                    |

| Step | Action                                                                                                    | Display                                                                                                    |
|------|----------------------------------------------------------------------------------------------------|----------------------------------------------------------------------------------------------------|
| 7    | Enter Lat/Lon - Requires you to enter the latitude<br>and longitude for the position of the base antenna.<br>NOTE: This is useful if you are setting up over a<br>monument whose latitude and longitude are<br>known. It can also be used over a control point<br>whose position is known from GPS post-processing<br>such as OPUS. This will put you on the NAD83,<br>NAD27, UTM or other coordinate system specified<br>in Job Settings.                                                   | Base Configuration       X         From New Position       From Known Position         Read From GPS       Enter Lat/Lon         Enter Grid System Coordinates       Enter Grid System Coordinates |
| 8    | <ul> <li>a) Select "Enter Lat/Lon"</li> <li>b) Enter the Latitude, longitude and Ellipsoid<br/>Height in the appropriate fields.</li> <li><b>NOTE:</b> A Geoid model should be used if the job<br/>needs to be on the "ground".</li> <li>The proper format for entering the coordinates is<br/>"dd.mmssss".</li> <li>Be careful when selecting the "West" or "East"<br/>options as many data sheets show the Longitude in<br/>East format with a "-" sign placing it in the West.</li> </ul> | Enter Lat/Lon   Use dd.mmssss format.   Latitude:   North   South   Longitude:   W 0°00'00"   West   East   Height:   Ellipsoid   Orthometric                                                      |
| 9    | If the GPS detects that a coordinate entered is not<br>near the current GPS readings, the program will<br>show a warning.<br>Confirm that the coordinate was entered properly<br>and continue with the Base Setup.<br>If you continue with the wrong coordinate entered<br>you will see slow fix times as the system will have<br>difficulty resolving ambiguities.                                                                                                    | Warning: Entered position is more the 5 seconds from GPS position! Do you wish to continue?         Yes       No                                                                                   |

| Step | Action                                                                                                    | Display                                                                                                    |
|------|----------------------------------------------------------------------------------------------------|----------------------------------------------------------------------------------------------------|
| 10   | <ul> <li>a) Once the proper coordinate is entered you will be asked to confirm your Base Setup.</li> <li>b) Press "Yes" to continue with the base Setup or "No" to start the Base Setup again.</li> <li>NOTE: An RTK Broadcast ID is not recommended, if you do use one make sure it is also set in the Rover Setup.</li> <li>"Store in Point List" is new to SurvCE version 5.x and allows the base point to be stored to the coordinate point list. It is recommended to do this.</li> </ul> | RTK Broadcast ID:       0         Latitude:       N 38°38'51.72911"         Longitude:       W 83°45'44.07849"         Ellipsoid Height:       397.2841         Store in Point List       Continue with Base Setup?         Yes       No |
| 11   | <ul> <li>a) If "Yes" was selected in the previous step you will be asked if you want to save the Base Configuration to a file.</li> <li>b) Press "Yes" to Save the Setup or "No" to continue without saving it.</li> <li>NOTE: It is recommended to save the Base Setup to a file for future use.</li> </ul>                                                                                                    | SurvCE   Base Configuration Successful. Save Settings to File?   Yes   Yes   Yes   About SurvCE                                                                                                    |
| 12   | <ul> <li>a) If you selected "Yes" to save the Base<br/>Setup to a file you will be asked to name<br/>the file.</li> <li>b) Type in or use the suggested file name<br/>(the name of the Job.ref).</li> <li>Press the "Green Check"</li> <li>NOTE: It is recommended that you use the<br/>suggested name as this makes managing the files<br/>easier.</li> </ul>                                                                                                    | Base Station File   Type:   REF Files   Drive:   C:\Carlson Projects\Data\   Backup     Name:   Base Configuration.ref                                                                                                    |

| Step | Action                                                                                                    | Display                                                                                                    |
|------|----------------------------------------------------------------------------------------------------|----------------------------------------------------------------------------------------------------|
| 13   | Enter Grid System Coordinates- Requires you to<br>enter the grid system Northing and Easting for the<br>point that the base is occupying.<br>NOTE: The Grid System Coordinates you use must<br>be a defined Coordinate System such as; U.S. state<br>plane coordinates, or worldwide UTM coordinates<br>as previously defined in the "Job Settings Menu".<br>This is useful if you are setting up over a<br>monument with known coordinates or using an<br>OPUS position.                                   | Base Configuration     From New Position     Read From GPS     Enter Lat/Lon   Enter Grid System Coordinates                                                       |
| 14   | <ul> <li>a) Select "Enter Grid System Coordinates"</li> <li>b) If the coordinate is in the Point List it can<br/>be selected or it can be manually typed in.</li> <li>c) Press the "Green Check"</li> </ul> NOTE: The Coordinate method is similar to the<br>Lat/Lon method, since Lat/Longs convert to Grid<br>Coordinates based on the current coordinate<br>system set in Job Settings. The Grid Coordinates<br>will convert back to the Lat/Long coordinates<br>needed by SurvCE to configure the base. | Point From File:   Point From File:   Current Zone is MA Mainland   Northing:   2957456.307632   ft   Easting:   752940.944011   ft   Elevation:   323.095472   ft |
| 15   | If the GPS detects that a coordinate entered is not<br>near the current GPS readings, the program will<br>show a warning.<br>Confirm that the coordinate was entered properly<br>and continue with the Base Setup.<br>If you continue with the wrong coordinate entered<br>you will see slow fix times as the system will have<br>difficulty resolving ambiguities.                                                                                                    | Warning: Entered position is more the 5 seconds from GPS position! Do you wish to continue?         Yes                                                            |

| Step | Action                                                                                                    | Display                                                                                                    |
|------|----------------------------------------------------------------------------------------------------|----------------------------------------------------------------------------------------------------|
| 16   | <ul> <li>a) Once the proper coordinate is entered you will be asked to confirm your Base Setup.</li> <li>b) Press "Yes" to continue with the base Setup or "No" to start the Base Setup again.</li> <li>NOTE: An RTK Broadcast ID is not recommended, if you do use one make sure it is also set in the Rover Setup.</li> <li>"Store in Point List" is new to SurvCE version 5.x and allows the base point to be stored to the coordinate point list. It is recommended to do this.</li> </ul>                                                                                                    | Base Configuration         RTK Broadcast ID:       0         Latitude:       N 38°38'51.72911"         Longitude:       W 83°45'44.07849"         Ellipsoid Height:       397.2841         Store in Point List       Continue with Base Setup?         Yes       No |
| 17   | <ul> <li>a) If you selected "Yes" to save the Base<br/>Setup to a file you will be asked to name<br/>the file.</li> <li>b) Type in or use the suggested file name<br/>(the name of the Job.ref).</li> <li>Press the "Green Check"</li> <li>NOTE: It is recommended that you use the<br/>suggested name as this makes managing the files<br/>easier.</li> </ul>                                                                                                    | Base Station File   Type:   REF Files   Drive:   C   C:\Carlson Projects\Data\   Backup     Name:   Base Configuration.ref                                                                                                    |
| 18   | <ul> <li>From Known Position Options</li> <li>-To use from Known Position you must have Raw (RW5) data associated with the Job.</li> <li>Previously Surveyed Point- This requires you to enter the coordinates on the configured coordinate system of a known, surveyed point. The known point must be found in the RW5 file in a form that includes its Lat/Long (a previous GPS measurement). This Lat/Long just as with New Position options, is used to establish the base position. This method requires that you are working within an existing job that has a raw file including Lat/Long positions for the points being used.</li> </ul> | Base Configuration   From New Position From Known Position   Previously Surveyed Point   Use Local Coordinates   Read From File                                                                                                    |

| Step | Action                                                                                                    | Display                                                                                                    |
|------|----------------------------------------------------------------------------------------------------|----------------------------------------------------------------------------------------------------|
| 19   | <ul> <li>a) Select "Previously Surveyed Point"</li> <li>b) Use the drop down list or type in the Point<br/>Number you want to occupy.</li> <li>c) Press the "Green Check".</li> <li><b>NOTE:</b> The point you choose MUST be one that<br/>was previously surveyed with GPS from the current<br/>Job. An .RW5 file must be present.</li> </ul>                                                                                                    | Surveyed Point       Image: Constraint of the current of control job for which raw data exists.         Point From File:       8                                                                                                    |
| 20   | <ul> <li>a) When a recognized point has been selected you will be asked to confirm your Base Setup.</li> <li>b) Press "Yes" to continue with the base Setup or "No" to start the Base Setup again.</li> <li>NOTE: An RTK Broadcast ID is not recommended, if you do use one make sure it is also set in the Rover Setup.</li> <li>"Store in Point List" is new to SurvCE version 5.x and allows the base point to be stored to the coordinate point list. It is recommended to do this.</li> </ul> | RTK Broadcast ID:       0         Latitude:       N 38°38'51.72911"         Longitude:       W 83°45'44.07849"         Ellipsoid Height:       397.2841         Store in Point List       Continue with Base Setup?         Yes       No |
| 21   | <ul> <li>a) If you selected "Yes" to save the Base<br/>Setup to a file you will be asked to name<br/>the file.</li> <li>b) Type in or use the suggested file name<br/>(the name of the Job.ref).</li> <li>Press the "Green Check"</li> <li>NOTE: It is recommended that you use the<br/>suggested name as this makes managing the files<br/>easier.</li> </ul>                                                                                                    | Base Station File   Type:   REF Files   Drive:   C:\Carlson Projects\Data\   Backup     Name:   Base Configuration.ref                                                                                                    |

| Step | Action                                                                                                    | Display                                                                                                    |
|------|----------------------------------------------------------------------------------------------------|----------------------------------------------------------------------------------------------------|
| 22   | <b>Use Local Coordinates-</b> This option is to be used in combination with a Localization file (found under Equip, Localization) It requires that a .LOC file be attached to a user defined coordinate. You would use this for example on a site with a N5000, E7000, Z300 coordinate system that has combined GPS and Total Station data. Where on a second day setup the base was to be set on one of the Total station shots. As long as there was a localization file (from the first day setup) that could be attached to the non-GPS coordinate (one shot by the total station) the system would be able to convert it and use it as a base position. The system is converting the local coordinate to a Lat/Long from the .LOC file. This option is rarely used. | Base Configuration   From New Position From Known Position   Previously Surveyed Point   Use Local Coordinates   Read From File                                                                |
| 23   | <ul> <li>a) Select "Use Local Coordinates"</li> <li>b) If the coordinate is in the "Point List" pick<br/>it from the drop down list or enter the<br/>point number in the field. If it is not in the<br/>list, hand enter it.</li> <li>c) Press the "Green Check"</li> </ul>                                                                                                    | Vocal Point   Please enter local coordinate values. You may use a point ID from the current or control job.   Point From File:   Local Northing:   ft   Local Easting:   ft   Local Elevation: |
| 24   | <ul> <li>a) Select the Localization (.LOC) file that is associated with the Job.</li> <li>b) Press the "Green Check"</li> </ul>                                                                                                    | Vocalization File   Type:   LOC Files     C:\SurvCEDemoSpecial\Data\   Backup   CSGIS   MoDOT-cl.loc   RemoteElevation.loc   SurvCE.loc   Name: SurvCE.loc                                     |

| Step | Action                                                                                                    | Display                                                                                                    |
|------|----------------------------------------------------------------------------------------------------|----------------------------------------------------------------------------------------------------|
| 25   | If the GPS detects that a coordinate entered is not<br>near the current GPS readings, the program will<br>show a warning.<br>Confirm that the coordinate was entered properly<br>and continue with the Base Setup.<br>If you continue with the wrong coordinate entered<br>you will see slow fix times as the system will have<br>difficulty resolving ambiguities.                                                                                                    | Warning: Entered position is more the 5 seconds from         GPS position! Do you wish to continue?         Yes                                                                                                    |
| 26   | <ul> <li>a) Once the coordinate and localization file are correct you will be asked to confirm your Base Setup.</li> <li>b) Press "Yes" to continue with the base Setup or "No" to start the Base Setup again.</li> <li>NOTE: An RTK Broadcast ID is not recommended, if you do use one make sure it is also set in the Rover Setup.</li> <li>"Store in Point List" is new to SurvCE version 5.x and allows the base point to be stored to the coordinate point list. It is recommended to do this.</li> </ul> | RTK Broadcast ID:       0         Latitude:       N 38°38'51.72911"         Longitude:       W 83°45'44.07849"         Ellipsoid Height:       397.2841         Store in Point List       Continue with Base Setup?         Yes       No |
| 27   | <ul> <li>a) If you selected "Yes" to save the Base<br/>Setup to a file you will be asked to name<br/>the file.</li> <li>b) Type in or use the suggested file name<br/>(the name of the Job.ref).</li> <li>Press the "Green Check"</li> <li>NOTE: It is recommended that you use the<br/>suggested name as this makes managing the files<br/>easier.</li> </ul>                                                                                                    | Base Station File   Type:   REF Files   Drive:   C:\Carlson Projects\Data\   Backup     Name:   Base Configuration.ref                                                                                                    |

| Step | Action                                                                                                    | Display                                                                                                    |
|------|----------------------------------------------------------------------------------------------------|----------------------------------------------------------------------------------------------------|
| 28   | <b>Read From File</b> - Reads a previously saved base<br>position file. All of the other methods of setting up<br>the base let you save the base position at the end<br>of setup. If you return to a site, set up the base in<br>exactly the same position, use Read From File to<br>use the same base position.                                                                                                    | Base Configuration   From New Position From Known Position   Previously Surveyed Point   Use Local Coordinates   Read From File                                                                                                    |
| 29   | <ul> <li>a) Select "Read From File"</li> <li>b) Select the File you want to use</li> <li>c) Press the "Green Check"</li> </ul>                                                                                                    | Base Station File   Type:   REF Files   Drive:   C   C:\Carlson Projects\Data\   Backup   Base Configuration.ref   Name: Base Configuration.ref                                                                                          |
| 30   | <ul> <li>a) Once a file has been selected you will be asked to confirm your Base Setup.</li> <li>b) Press "Yes" to continue with the base Setup or "No" to start the Base Setup again.</li> <li>NOTE: An RTK Broadcast ID is not recommended, if you do use one make sure it is also set in the Rover Setup.</li> <li>"Store in Point List" is new to SurvCE version 5.x and allows the base point to be stored to the coordinate point list. It is recommended to do this.</li> </ul> | RTK Broadcast ID:       0         Latitude:       N 38°38'51.72911"         Longitude:       W 83°45'44.07849"         Ellipsoid Height:       397.2841         Store in Point List       Continue with Base Setup?         Yes       No |

| Step | Action                                                                                               | Display                                                                                                    |
|------|----------------------------------------------------------------------------------------------------|----------------------------------------------------------------------------------------------------|
| 31   | a) When the file is read a message saying<br>that the Base has been configured will be<br>displayed. | JOB:BASE CONFIGURATION   File   Equip   Survey   COGO   Road     1   Totr   Survey   COGO   Road     1   Totr   Survey   COGO   Road     1   Totr   Survey   COGO   Road     1   Totr   Survey   COGO   Road     1   Totr   Survey   Code   Base   Configure   OK   Peripherals   Survey   Ontion   Survey   Configure   Outline   Outline |
|      | Please contact Champion Instruments                                                                  | or your Local Dealer with any questions.                                                                                                    |